| 9                | 運用開始:2023年8月1日    |
|------------------|-------------------|
| 交流館に「施設予約システム」   | 対象館【5館】           |
| と「スマートロック」を道入します | 東交流館,伊勢丘交流館,加茂交流館 |
| し、ハ、「ロノノ」と寺八しのす。 | フ律文派院、小台文派院       |

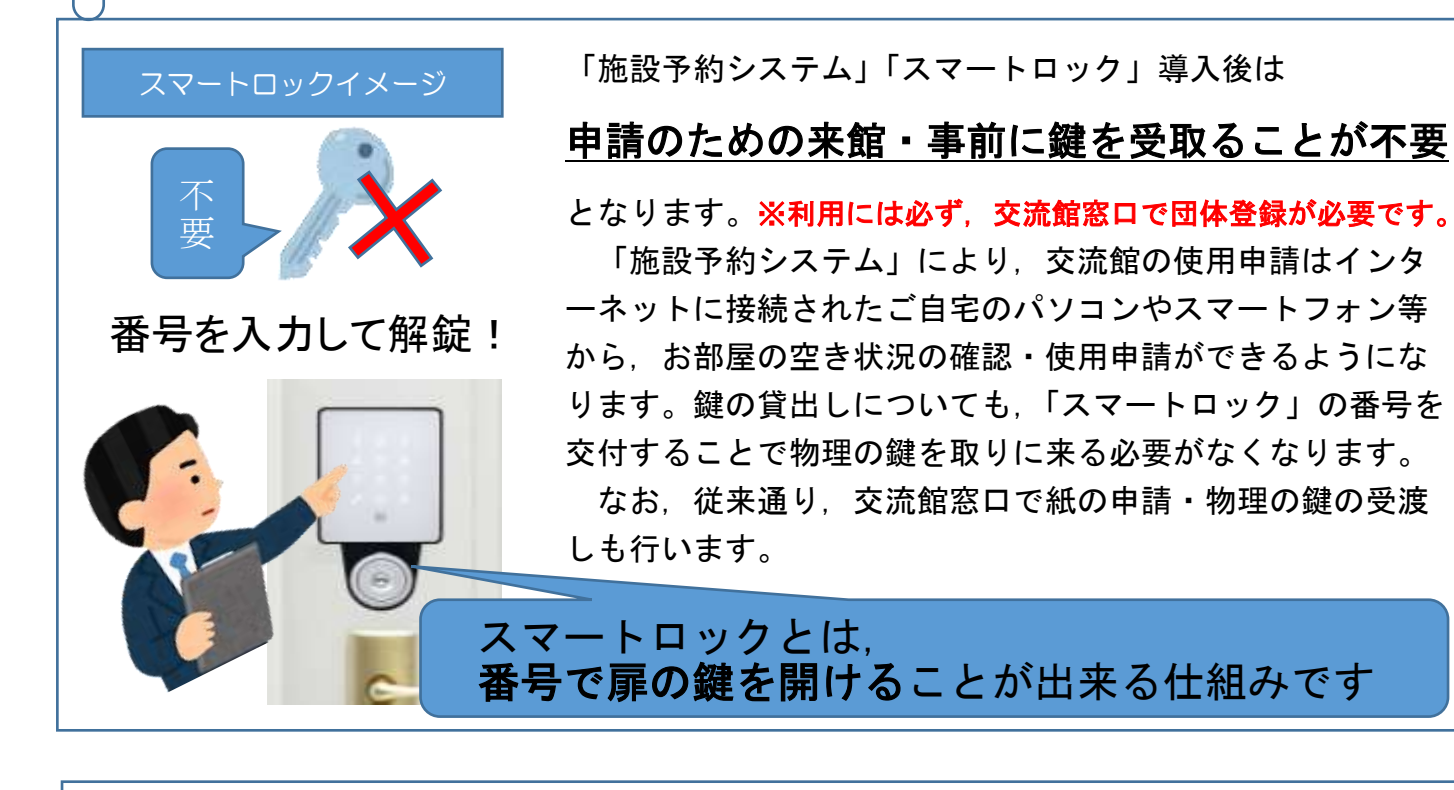

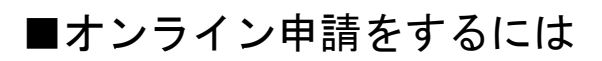

オンライン申請サービスの利用には、

事前に、利用希望する交流館の窓口で団体登録が必要になります。

## 次の2つの要件を満たす団体が団体登録できます。

## ① 活動目的が次のいずれかである団体

- ・地域福祉の向上・地域課題の解決に関すること
- ・地域のまちづくり活動の推進及び人材育成に関すること
- ・社会教育の振興・人権啓発及び生涯学習の推進に関すること
- ・住民の交流促進に関すること
- ・地域住民の各種相談に関すること

## ② 館の使用条件を満たす団体

館によって条件が異なります。

ホームページまたは窓口で館の利用条件の確認をしてください。

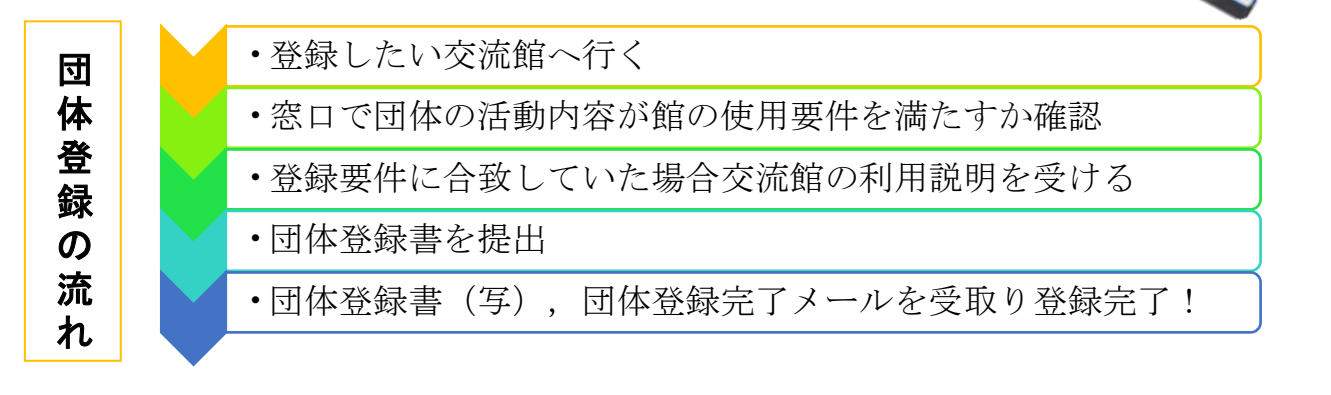

申請後,登録した メールアドレスへ 会員番号とパスワード を通知します。

C

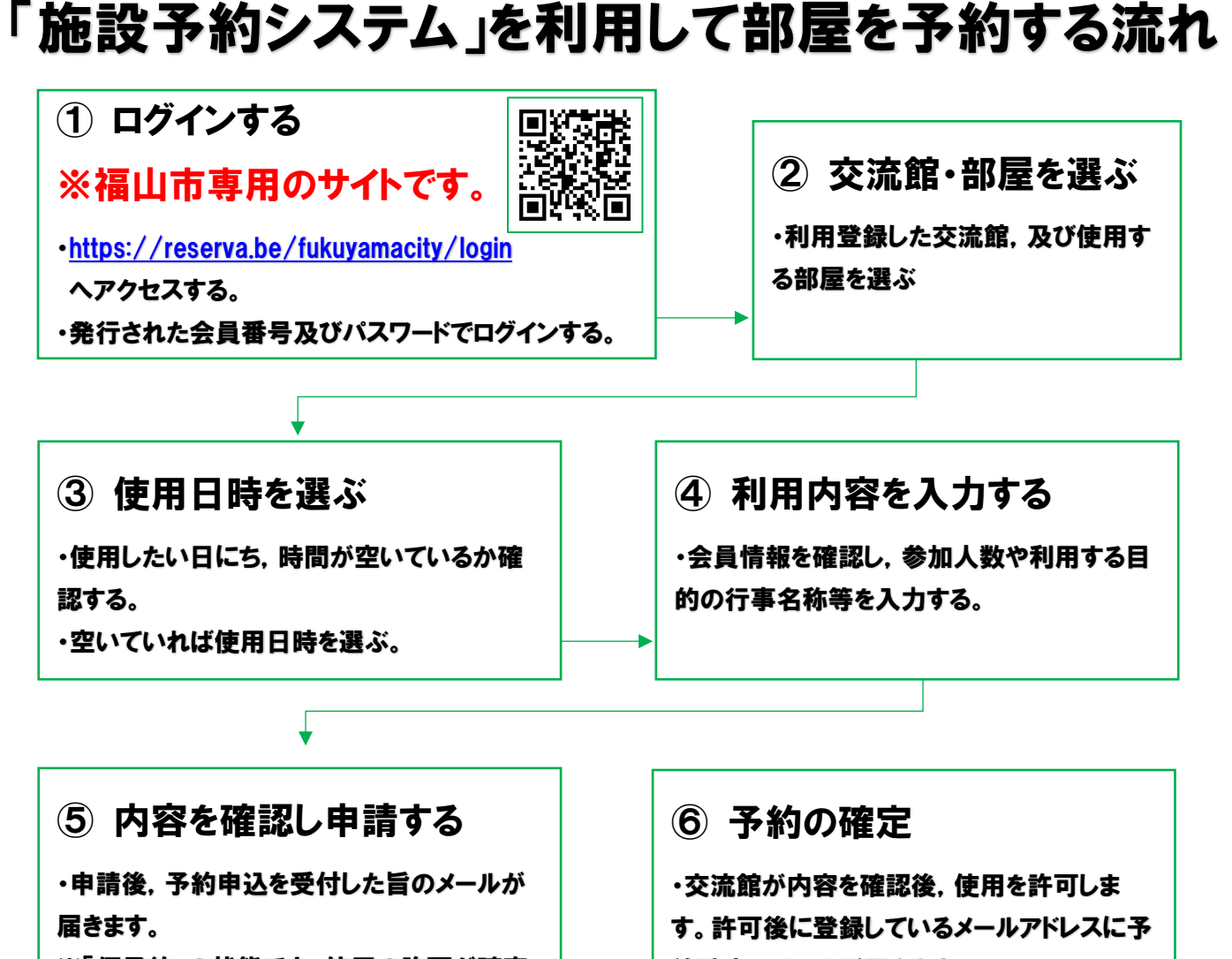

※「仮予約」の状態です。使用の許可が確定

約確定のメールが届きます。

## 使用当日

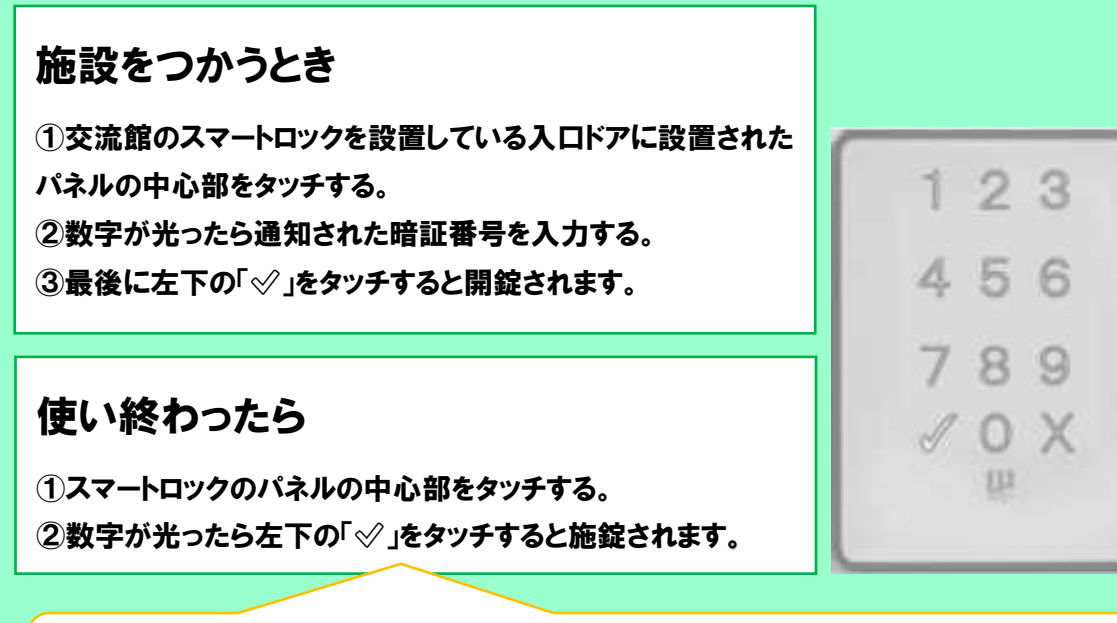

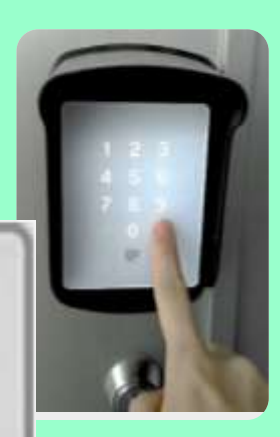

館利用後は、施錠と利用報告の提出をよろしくお願いします。